## TCQ2000 3.5. Pressupost

## Posar a zero els preus d'un pressupost

**TCQ**2000 disposa d'una eina que permet posar a zero tots els preus d'un pressupost de manera ràpida.

El procés consisteix bàsicament en fer una còpia del pressupost, i és durant aquesta còpia que es pot seleccionar l'opció per posar els preus a zero. Així doncs, s'obté una còpia amb els preus a zero i el pressupost original resta sense modificar.

Seguiu aquests passos per posar a zero els preus d'un pressupost:

Accediu al menú General a l'opció Còpies, i dintre d'aquesta a Obres.

| TCQ 3.1.590 - Temps Cost                                                        | Qualitat         |                                  |
|---------------------------------------------------------------------------------|------------------|----------------------------------|
| General Idioma Ajuda                                                            |                  |                                  |
| Nou<br>Obrir<br>Suprimir                                                        | Ctrl+N<br>Ctrl+O | E 📎 🏦   🖪                        |
| Configuració Copiar/Enganxar                                                    |                  |                                  |
| Índexs i Fórmules<br>Plantilles<br>Gestió plantilles de llistats<br>Fitxers TCQ | +                |                                  |
| Còpies                                                                          | •                | Obres                            |
| Cercar Obra<br>Convertir Moneda<br>Selecció de Mòduls                           |                  | Ofertes が<br>Plantilles<br>Diari |
| Sortir                                                                          |                  |                                  |

Amb el botó \_\_\_\_\_\_seleccioneu l'arxiu que conté el pressupost al qual voleu posar els preus a zero.

|           |           | Selecci    | oni l'orige | n de la còpia.     |                   |
|-----------|-----------|------------|-------------|--------------------|-------------------|
|           | ⇒         |            | )           |                    |                   |
| Dbres TCC | Q\Obra 00 | 0037.TCQ   |             | U Servidor         |                   |
| eccioni   | les Obr   | es que vol | traspasse   | ar, si ho vol, pot | aplicar diferents |
| es        |           |            |             |                    |                   |
| Filtre    |           |            |             | Valor              |                   |
| Codi      |           |            | -           | ×                  | •                 |
| Plantilla | Moned     | Codi       |             | Descripció         | BPTSQ             |
|           | Euro      | TTEC00037  | Pressupost  |                    |                   |
|           |           |            |             |                    |                   |
|           |           |            |             |                    |                   |
|           |           |            |             |                    |                   |
|           |           |            |             |                    | Þ                 |
| Astorior  | 1 6       |            |             |                    | Canaakilar        |

| Sele | ccioneu | ı la O | bra amb | el bo | D<br>Dtó |        | Ha | a de c | quedar se | eleccionat | tamb | la ı | marca v | /ermella     | ( ),   |
|------|---------|--------|---------|-------|----------|--------|----|--------|-----------|------------|------|------|---------|--------------|--------|
| tal  | com     | es     | mostra  | а     | la       | imatge | ). | Per    | continu   | ar pren    | neu  | el   | botó    | <u>S</u> egü | ient > |

| Assistent per Còpies                                         |                     |                                          |                    |
|--------------------------------------------------------------|---------------------|------------------------------------------|--------------------|
|                                                              | Seleccioni l'orige  | n de la còpia.                           | Disquet            |
| C:\Obres TCQ\Obra 000                                        | 37.TCQ              |                                          |                    |
| Seleccioni les Obres<br>filtres<br>Filtres<br>Filtre<br>Codi | s que vol traspassa | ar, si ho vol, pot aplica<br>Valor<br> * | ar diferents       |
| Plantilla Moned                                              | Codi                | Descripció                               | BPTSQ              |
| Euro l'                                                      | TEC00037 Pressupost |                                          |                    |
| < A <u>n</u> terior <u>S</u> eg                              | jüent >             | Acceptar                                 | <u>C</u> ancel·lar |

Ara heu de seleccionar a quin arxiu voleu que es guardi la còpia de la Obra. El programa us proposarà de manera predeterminada el mateix arxiu on hi ha l'Obra que esteu copiant. Si en voleu seleccionar un de diferent premeu el botó

| Assistent per       | Còpies           |                  |             |                    |
|---------------------|------------------|------------------|-------------|--------------------|
| Ļ                   | Selec            | cioni el destí c | de la còpia |                    |
| Q<br>• Arxiu        | C Servidor       | Disquet          | C Comprimir | Email              |
| C:\Obres TCQ        | Obra 00037.TCQ   |                  |             |                    |
|                     |                  |                  |             |                    |
| < A <u>n</u> terior | <u>S</u> egüent> |                  | Acceptar    | <u>C</u> ancel·lar |

Ara se us dona l'opció de canviar el codi de la Obra. És recomanable canviar-lo, posant una indicació per diferenciar el pressupost amb els preus a zero del pressupost original. Per fer-ho feu Nou Codi

|                                                                | ITEC00037 |                 |
|----------------------------------------------------------------|-----------|-----------------|
| doble clic a sobre de l'espai que hi ha a sota el títol Nou Co | odi ( 🛛 🖓 | ) i escriviu el |
| codi de la còpia. Per continuar premeu el botó                 |           |                 |

| Assistent per Còpies                             |                                                  |                    |
|--------------------------------------------------|--------------------------------------------------|--------------------|
| X XXX XXX<br>X XXX XXX<br>X XXX XXX<br>X XXX XXX | Pot canviar, si ho desitja, els Codis<br>copiar. | a                  |
| Codi Ori<br>ITEC00037                            | gen Nou Codi<br>ITEC00037 PREUS 0                |                    |
| <a>Anterior</a>                                  | nt > Acceptar                                    | <u>C</u> ancel·lar |

Nota: Si feu servir el mateix arxiu per guardar la còpia és obligatori canviar-li el codi.

| Copiar 🔀                                                                                                    |
|----------------------------------------------------------------------------------------------------|
| La Unitat de control 'ITEC00037' ja existeix, i no es pot reescriure, donat que l'origen i el destí són el mateix, renomeni-la ! |
| Aceptar                                                                                                    |
|                                                                                                    |
| Preus<br>Zero                                                                                                    |
| Marqueu l'opció Preus Zero ( <sup>1</sup> ). Ha de quedar seleccionada amb la marca vermella ( <sup>1</sup> )                    |

tal com es mostra a la imatge. Per continuar premeu el botó

| Assistent per Còpies                                                                                                    |                        |                            |                   |        |     |               |  |  |  |
|----------------------------------------------------------------------------------------------------|------------------------|----------------------------|-------------------|--------|-----|---------------|--|--|--|
| Pot canviar, si ho desitja, els<br>paràmetres de funcionament de<br>cadascuna de les Obres<br>seleccionades per la còpia.                                                                                                    |                        |                            |                   |        |     |               |  |  |  |
| Codi Origen Co<br>ITEC00037                                                                                                    | mp Preus Fi<br>Zero Pr | ixar Desfixar<br>eus Preus | Sense Se<br>CT Gi | ense B | PST | Q Mon<br>Euro |  |  |  |
| ▲ [ < Anterior Similar Similar Simi | iegijent >             |                            | Accept            | tar    | Car | icel·lar      |  |  |  |

Premeu el botó

Acceptar

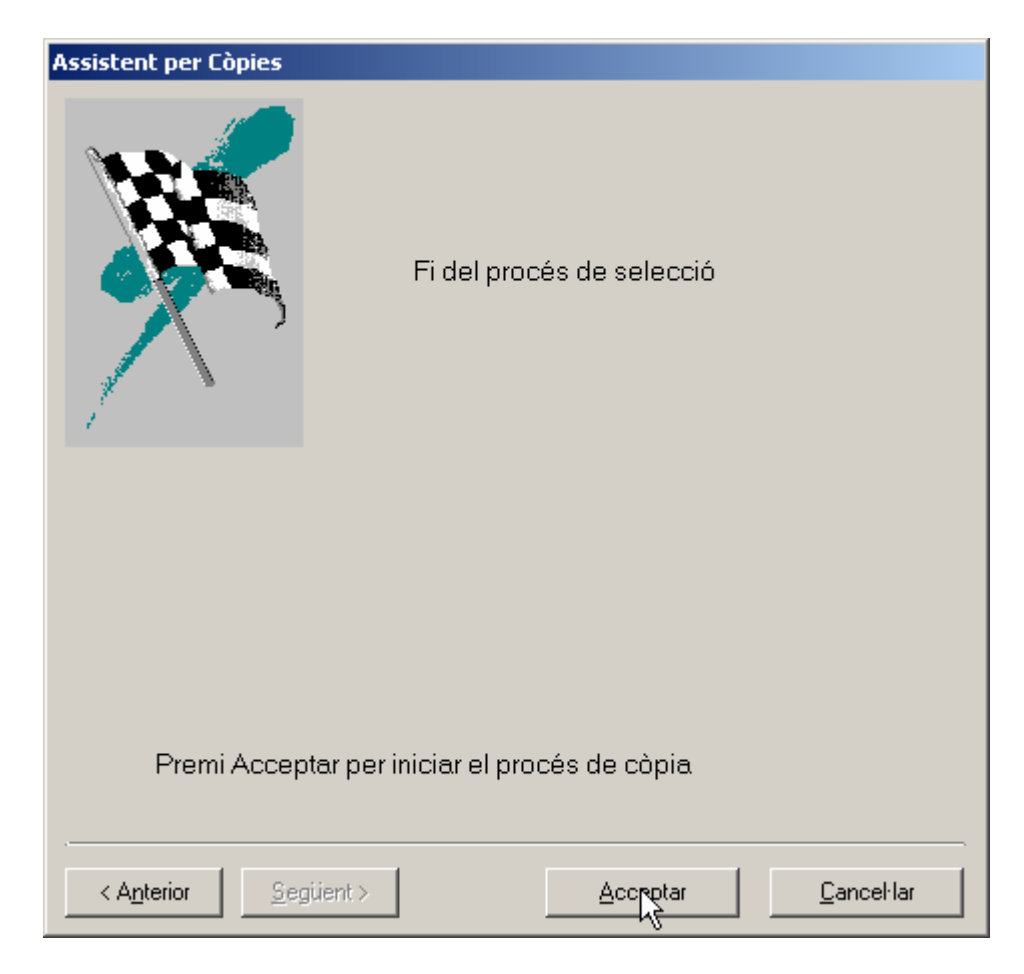

Si la còpia finalitza amb èxit se us indicarà. Accepteu el missatge.

| Còpies                    | ×     |
|---------------------------|-------|
| Procés acabat correctamen | it !! |
| Aceptar                   |       |